## Procedura per accedere a Google Suite (GSuite)

| Attivazione account Google per Istituto Comprensivo<br>via Linneo<br>Aprire e leggere la e-mail di invito ricevuta | Hai un nuovo account Google per ISTITUTO COMPRENSIVO VIA LINNEO Posta The Google Cloud Team Ti diamo il benvenuto nel tuo nuovo account Google per ISTITUTO COMPRENSIVO VIA LINNEO Buongiorno Alunni, Hai un nuovo The Google Cloud Team scloud-noregiv@google.com; |
|----------------------------------------------------------------------------------------------------|----------------------------------------------------------------------------------------------------|
| all'indirizzo comunicato                                                                                           | a me *                                                                                                    |
| cliccare su <mark>Avanti</mark>                                                                                    | Ti diamo il benvenut<br>Google per ISTITUTO                                                                                                    |
|                                                                                                    | LINNEO<br>Buongiorno cogname,<br>Hai un nuovo account Google con l'e                                                                                                    |
|                                                                                                    | LINNEO.<br>Accedi al tuo account per usufruire<br>tua organizzazione. Se l'organizzazio<br>essere incluse le versioni aziendali d                                                                                                    |
|                                                                                                    | che potrai utilizzare per collaborare d<br>Il tuo nome utente: <u>cognome.nome</u><br>Password: fai clic su Accedi qui sot                                                                                                    |
|                                                                                                    | proteggere il tuo account, segui que                                                                                                    |

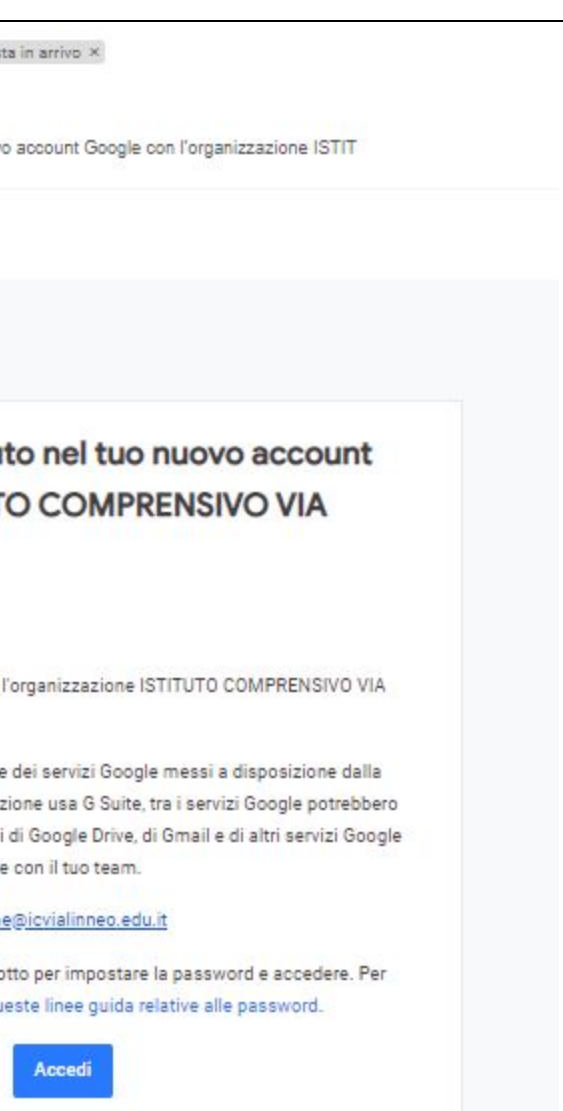

Leggere il messaggio di Benvenuto

Cliccare su Accetto

## Google

## Benvenuto nel tuo nuovo account

Benvenuto nel tuo nuovo account: cognome.nome@icvialinneo.edu.it. L'account è compatibile con tanti servizi Google, ma è il tuo amministratore di icvialinneo.edu.it che decide a quali servizi puoi accedere. Per suggerimenti sull'utilizzo del tuo nuovo account, visita il Centro assistenza di Google.

Quando utilizzi servizi Google, il tuo amministratore di dominio ha accesso ai dati del tuo account cognome.nome@icvialinneo.edu.it, inclusi i dati memorizzati sull'account nei servizi Google. Puoi avere ulteriori informazioni qui oppure leggendo le norme sulla privacy della tua organizzazione, se esistono. Puoi scegliere di tenere un account separato per l'utilizzo personale di qualsiasi servizio Google, incluso il servizio email. Se hai vari Account Google, puoi gestire l'account che utilizzi con i servizi Google e passare da un account all'altro quando vuoi. Il tuo nome utente e l'immagine del profilo ti consentono di verificare di avere scelto l'account desiderato.

Se la tua organizzazione ti dà accesso ai servizi principali di G Suite, il tuo utilizzo di tali servizi è regolato dal contratto G Suite dell'organizzazione. Tutti gli altri servizi di Google attivati dall'amministratore ("Servizi aggiuntivi") sono a tua disposizione ai sensi dei Termini di servizio e delle Norme sulla privacy di Google. Alcuni Servizi aggiuntivi potrebbero essere regolati anche da termini specifici del servizio. Il tuo utilizzo dei servizi a cui l'amministratore ti autorizza ad accedere costituisce l'accettazione dei termini specifici dei servizi applicabili.

Fai clic su "Accetto" di seguito per indicare di aver compreso la descrizione del funzionamento del tuo account cognome.nome@icvialinneo.edu.it, nonché di accettare i Termini di servizio di Google e le Norme sulla privacy di Google.

Accetta

| Viene chiesto di cambiare la password provvisoria | Google                                                                            |
|---------------------------------------------------|-----------------------------------------------------------------------------------|
| caratteri)                                        | Cambia password                                                                   |
|                                                   | Leggi ulteriori informazioni sulla scelta di una password<br>sicura               |
|                                                   | Crea password   Crea password Conferma password Conferma password Cambia password |

Digitare la password in "Crea password"

Ripetere la stessa password in **"Conferma** password"

Cliccare su Cambia password

Se le password non sono congruenti il sistema chiederà di ripetere l'operazione

| Cambia password   Leggi ulteriori informazioni sulla scelta di una password sicura   Conferma password   Conferma password                     |       | Google                                                                                    |
|----------------------------------------------------------------------------------------------------|-------|-------------------------------------------------------------------------------------------|
| Leggi ulteriori informazioni sulla scelta di una password sicura   Crea password   Crea password   Conferma password                           |       | Cambia password                                                                           |
| Crea password         Scegli una nuova password sicura che non utilizzi per altri siti web.         Crea password            Conferma password | Leggi | ulteriori informazioni sulla scelta di una passwo<br>sicura                               |
| ••••••• Conferma password                                                                                                    |       | Scegli una nuova password sicura che<br>non utilizzi per altri siti web.<br>Crea password |
| Conferma password                                                                                                    |       |                                                                                           |
|                                                                                                    |       |                                                                                           |
|                                                                                                    |       | Conferma password                                                                         |

| Il sistema chiederà di accedere al tuo account<br>Google con l'indirizzo email                         |                                                                                                    |
|----------------------------------------------------------------------------------------------------|----------------------------------------------------------------------------------------------------|
| Digitare<br>(docenti) cognome.nome@icvialinneo.edu.it<br>(alunni) cognome.nome-SS1g@icvialinneo.edu.it | Google<br>Accedi<br>Utilizza il tuo Account Google                                                              |
| Cliccare su Avanti                                                                                     | Indirizzo email o numero di telefono<br>cognome.nome@icvialinneo.edu.it<br>Non ricordi l'indirizzo email?       |
|                                                                                                    | Non si tratta del tuo computer? Utilizza la modalità ospit<br>per accedere privatamente. Ulteriori informazioni |
|                                                                                                    | Crea un account Avanti                                                                                          |
|                                                                                                    | Italiano - Guida Privaov                                                                                        |

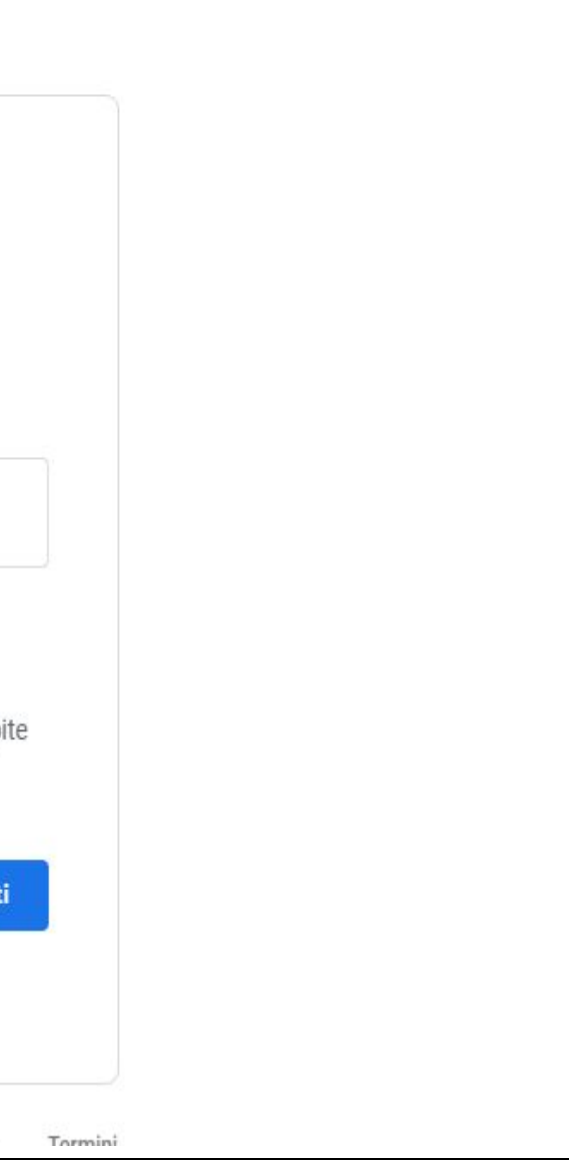

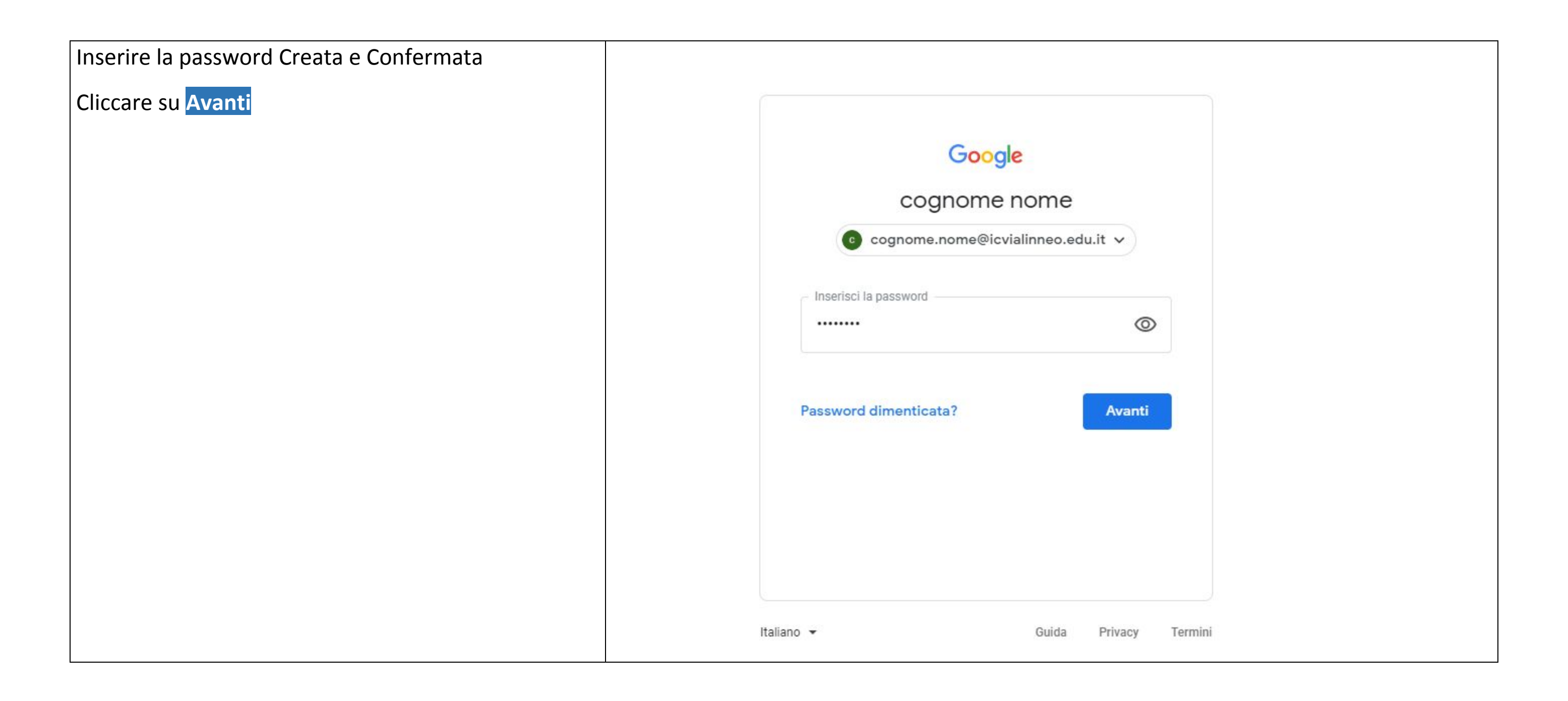

| Il sistema, per motivi di sicurezza, potrebbe proporre |                                     |      |
|--------------------------------------------------------|-------------------------------------|------|
| di digitare nuovamente la password e                   |                                     |      |
| Il testo in rosso                                      | Google                              |      |
| Cliccare su Avanti                                     | cognome nome                        |      |
|                                                        | c cognome.nome@icvialinneo.edu.it v | )    |
|                                                        | Inserisci la password               | 0    |
|                                                        | begritters                          |      |
|                                                        | Digita il testo che senti o vedi    |      |
|                                                        | beguitersl                          |      |
|                                                        | Password dimenticata? Ava           | anti |
|                                                        |                                     |      |
|                                                        | Italiano 🛩 Guida Priva              | 201  |

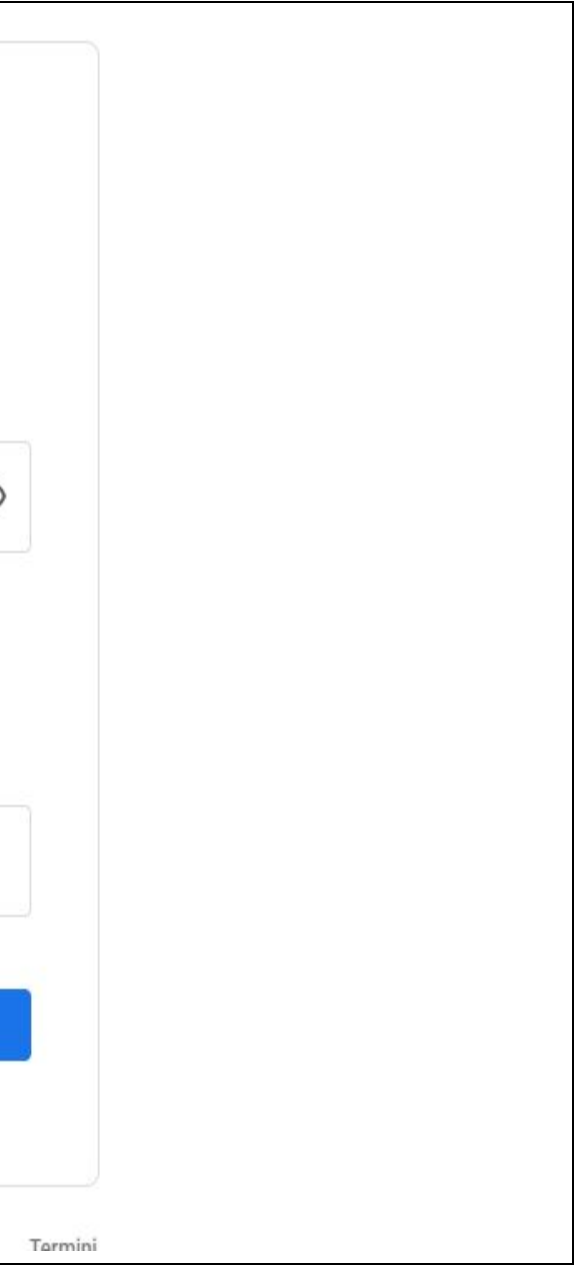

| Anche se il <i>testo in rosso</i> è stato scritto     |                                                      |
|-------------------------------------------------------|------------------------------------------------------|
| correttamente, il sistema evidenzia in rosso il campo |                                                      |
| password non perché è sbagliata, ma invita a          | Google                                               |
| digitare di nuovo la <b>stessa password</b>           | cognome nome                                         |
| Cliccare su <mark>Avanti</mark>                       | c cognome.nome@icvialinneo.edu.it v                  |
|                                                       | Inserisci la password                                |
|                                                       |                                                      |
|                                                       | Immetti una password                                 |
|                                                       | begräters                                            |
|                                                       | <ul> <li>Digita il testo che senti o vedi</li> </ul> |
|                                                       | beguitersl                                           |
|                                                       | Password dimenticata? Ava                            |
|                                                       |                                                      |
|                                                       |                                                      |

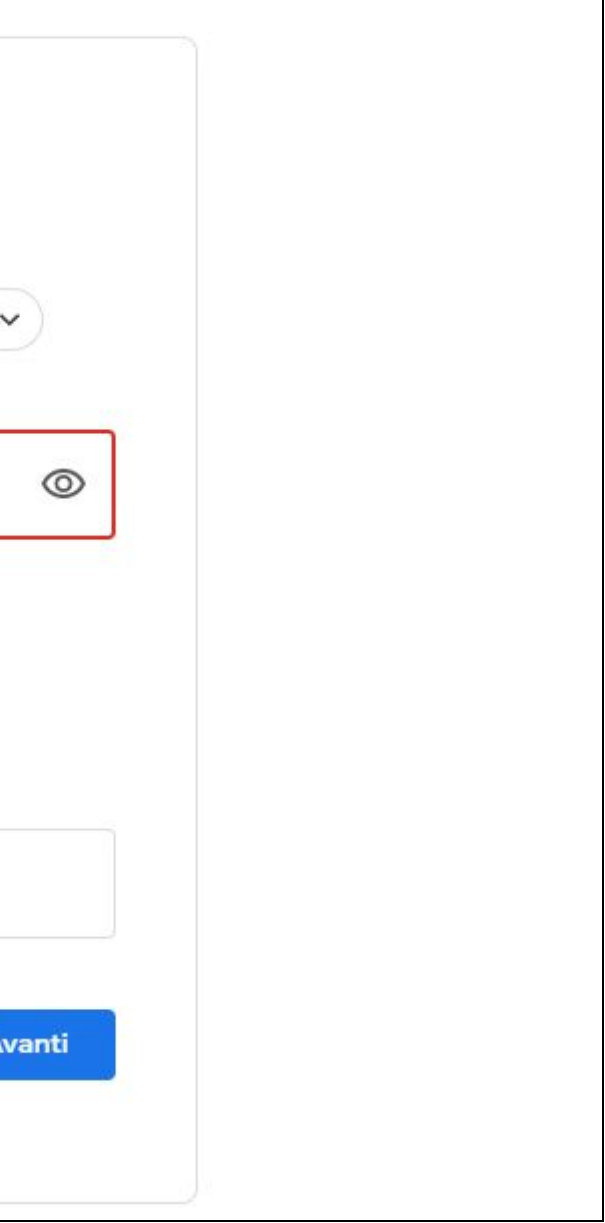

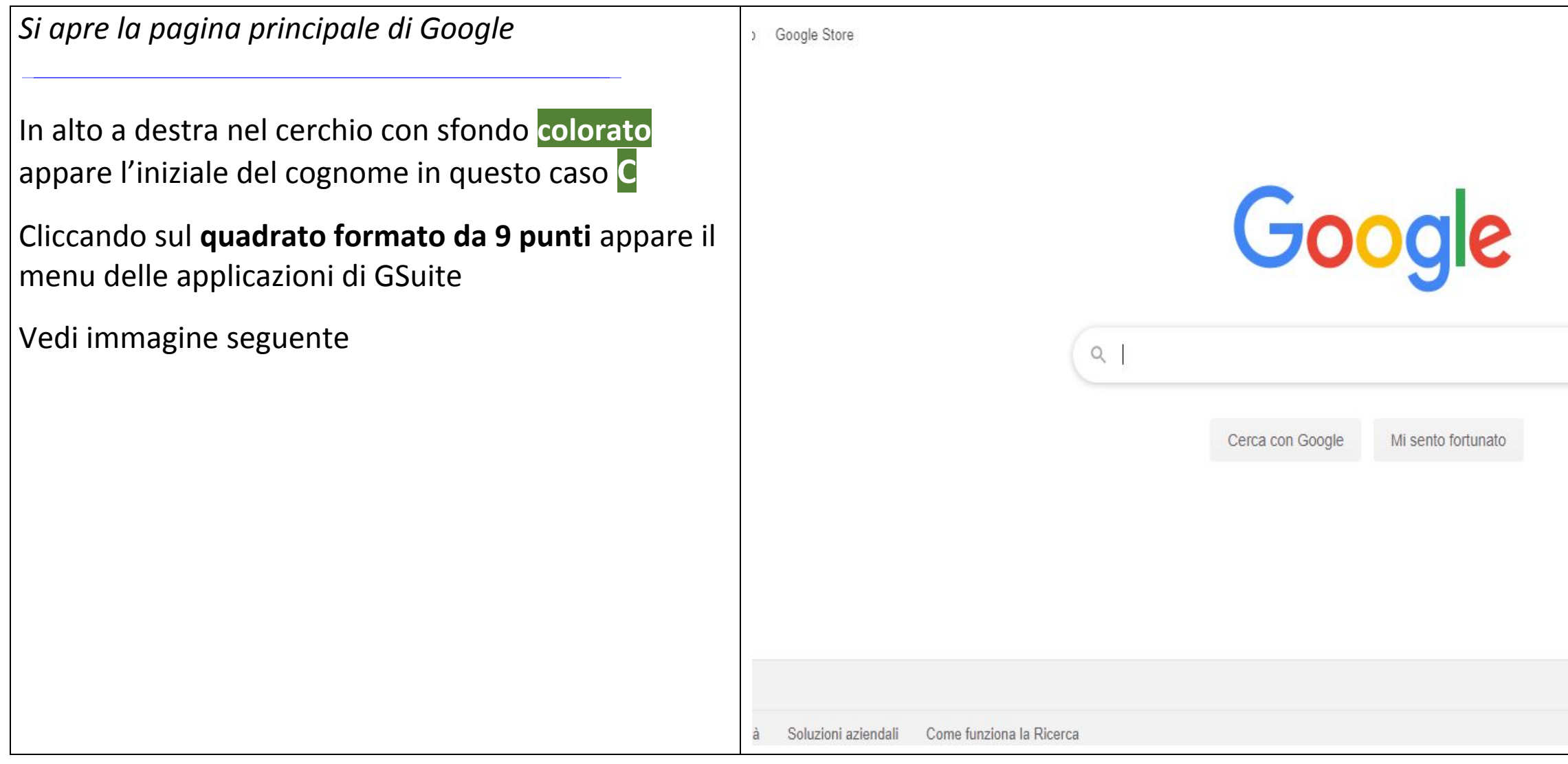

|   | Gmail   | Immagini |
|---|---------|----------|
|   |         |          |
|   |         |          |
|   |         |          |
|   |         |          |
| Ŷ |         |          |
|   |         |          |
|   |         |          |
|   |         |          |
|   |         |          |
|   |         |          |
|   | Privacy | Termini  |

## Applicazioni della GSuite

Cliccando sulle icone si accede alle applicazioni abilitate in GSuite.

Per indicazioni sul loro utilizzo si rimanda a Linee Guida didattica online con i relativi link di approfondimento

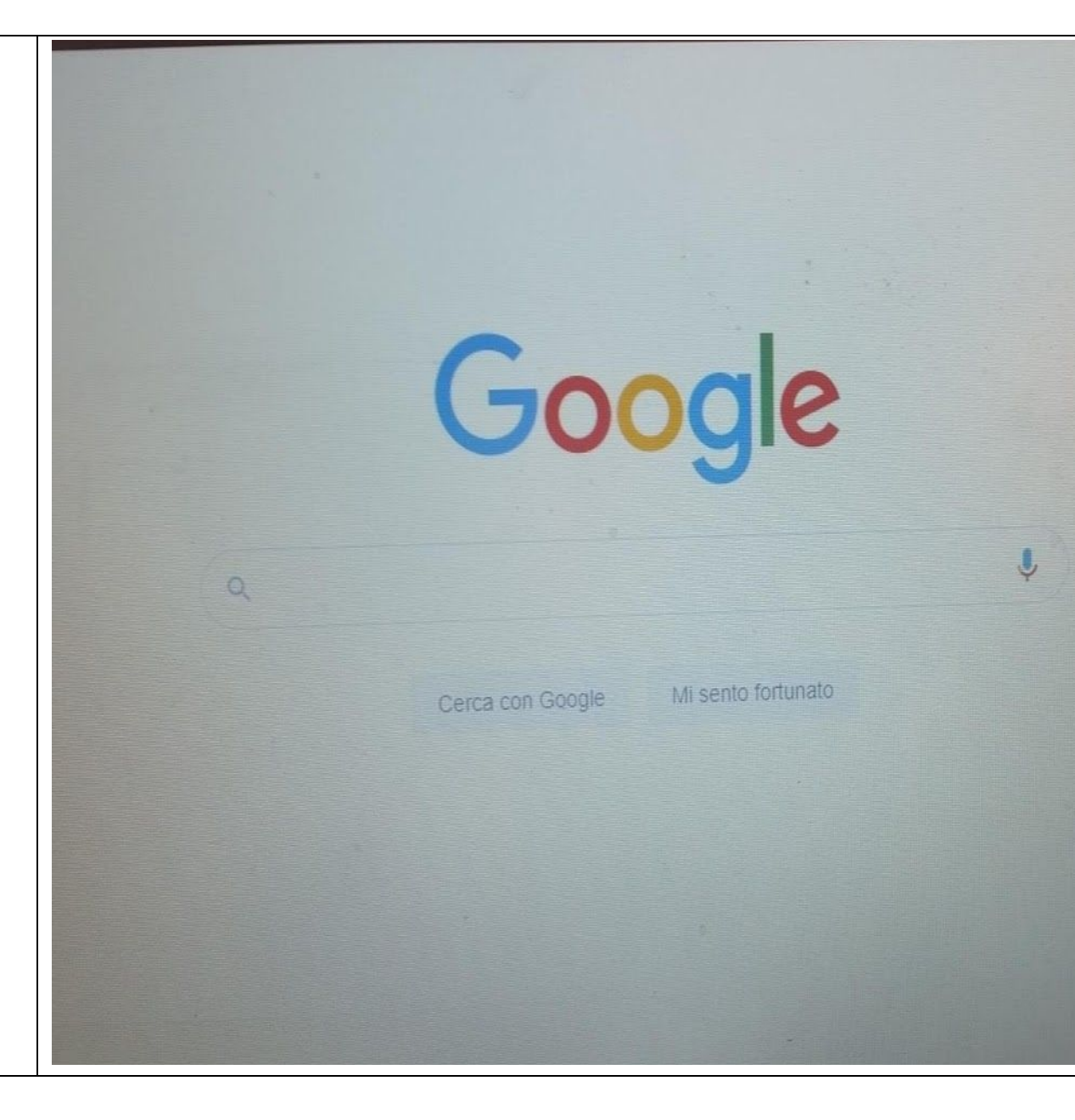

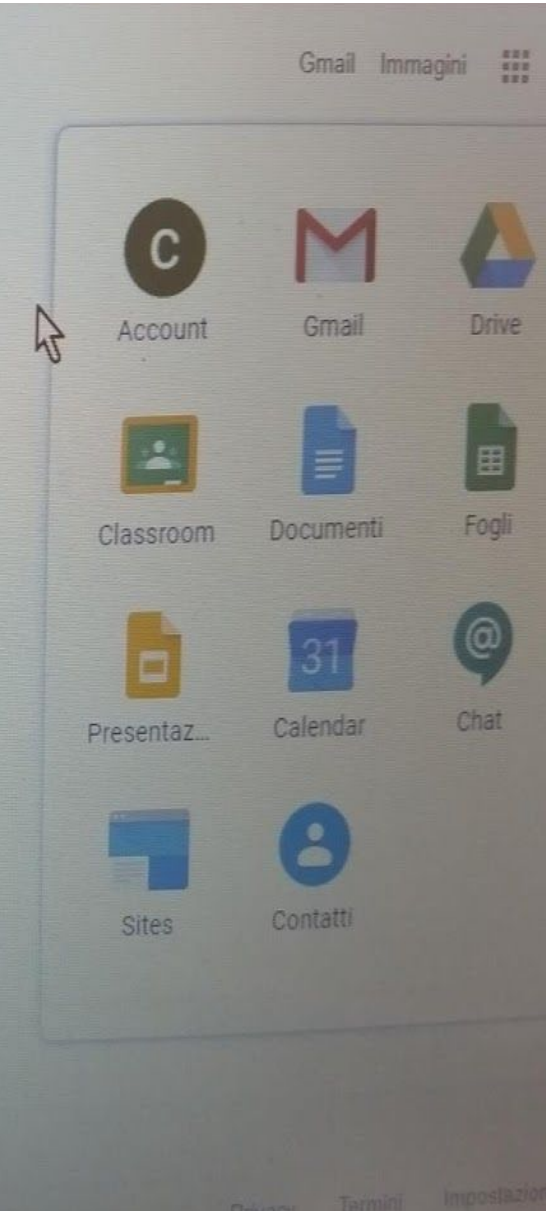

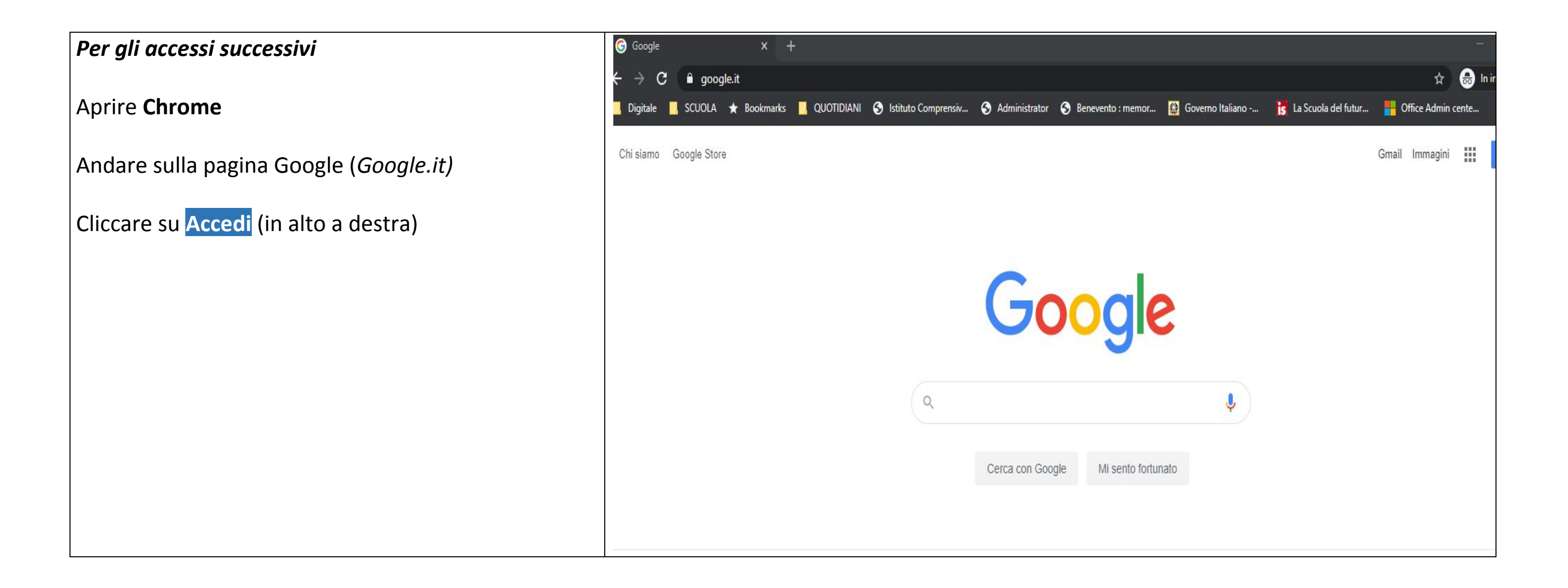

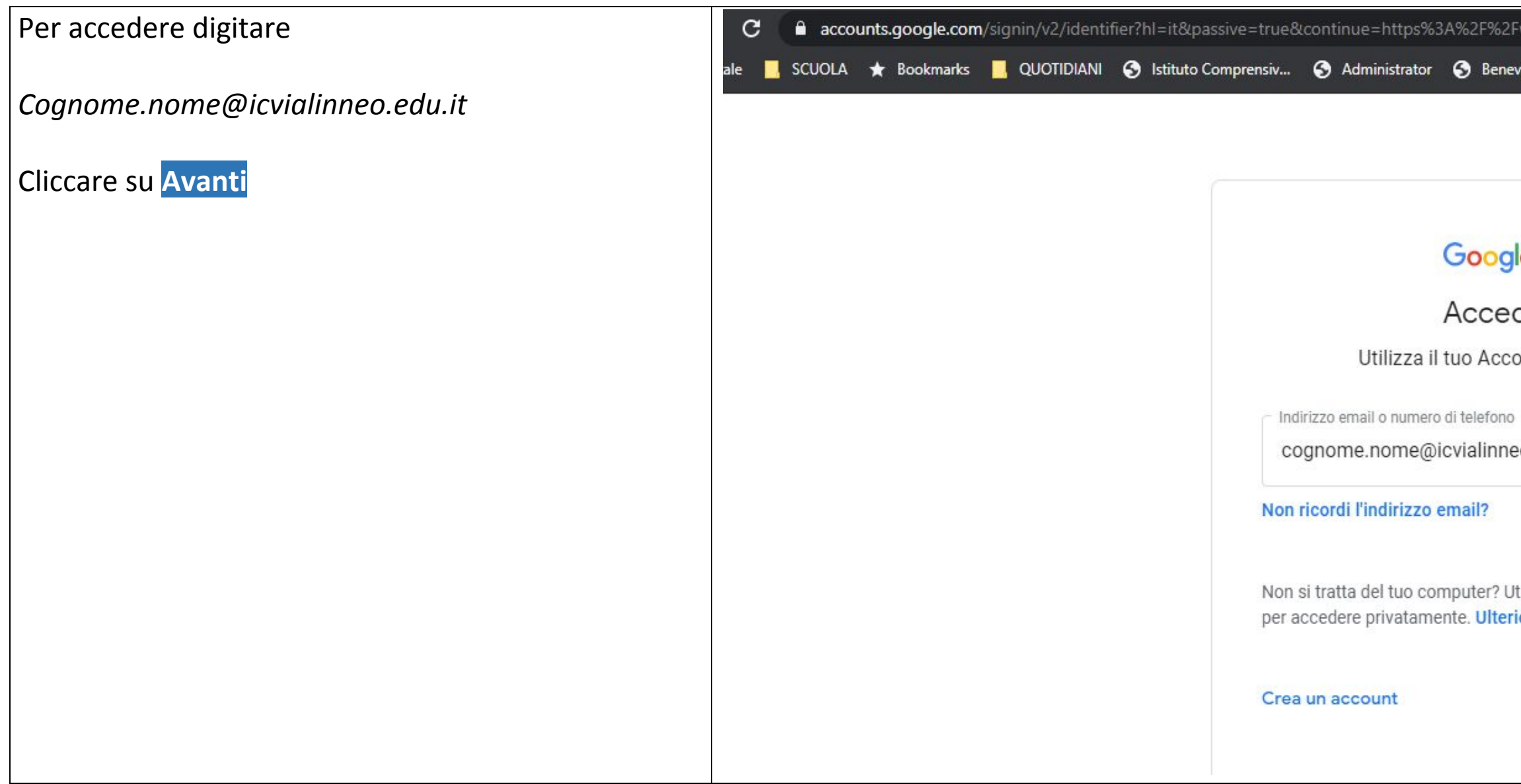

| 2Fwww.google.it%2F&flowName=GlifWebSignIr |
|-------------------------------------------|
| nevento : memor 🔮 Governo Italiano [ L    |
|                                           |
|                                           |
|                                           |
| gle                                       |
| edi                                       |
| count Google                              |
| 10                                        |
| neo.edu.it                                |
|                                           |
|                                           |
| Utilizza la modalità ospite               |
| non mormazioni                            |
| Avanti                                    |
|                                           |

| Digitare la password            |                                           |                 |
|---------------------------------|-------------------------------------------|-----------------|
| Cliccare su <mark>Avanti</mark> | Google                                    |                 |
| Per accedere a GSuite           | cognome nome cognome.nome@icvialinneo.edu | .it ~           |
|                                 | Inserisci la password                     | $\odot$         |
|                                 | Password dimenticata?                     | Avanti          |
|                                 |                                           |                 |
|                                 | Italiano 👻 Guida                          | Privacy Termini |